# 국제대학교 드론자동차학과

# 국제대학교 드론자동차학과 2학년 Q.T

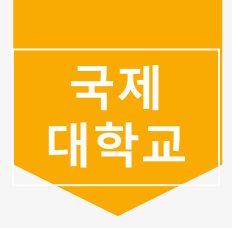

# 국제대학교 드론자동차학과

- 01. 학점 관리 및 대체과목 안내
- 02. 기아 인턴 안내
- 03. 현장실습 안내
- 04. 조기취업 안내
- 05. LMS 안내
- 06. 전자출결시스템

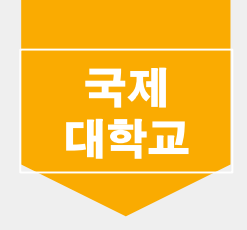

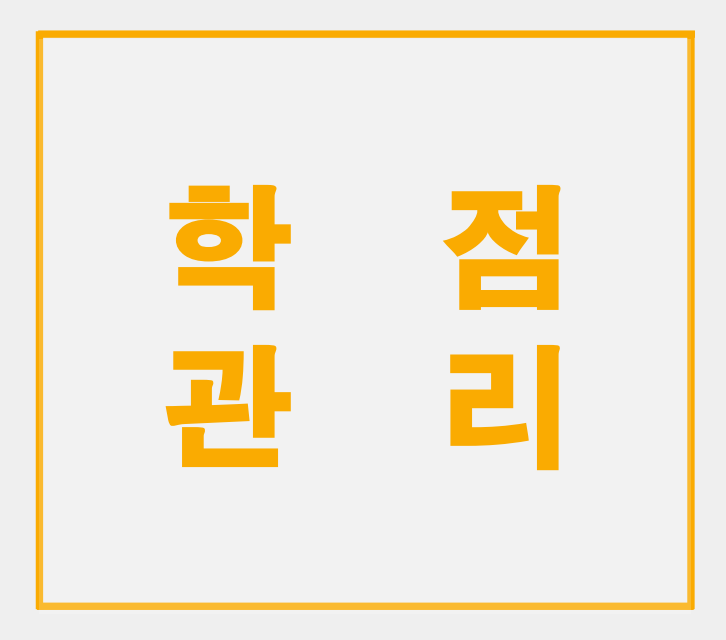

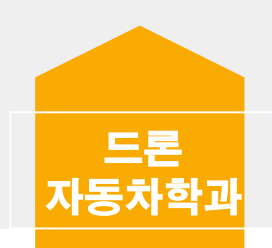

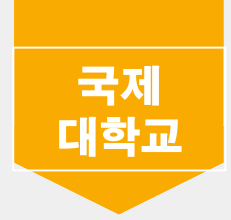

# 졸업여건 및 필수 과목 현황

#### 15학번

교양 8, 전공 48, 졸업학점 80 교양필수 - 대학생활과진로탐색 1,2 -> (대학생활관진로탐색 수 강) 전공필수 - 취업창업준비실무1.2 (취업창업준비실무 수강), 현장 실습대체과 목 -> (자동차파형분석 수강)

#### 16학번

교양 8, 전공 48, 졸업학점 80 교양필수 - 대학생활과진로탐색 1,2 -> (대학생활관진로탐색 수 강) 전공필수 - 취업창업준비실무1.2 (취업창업준비실무 수강), 현장실습 대체과목 -> (자동차파형분석 수강)

#### 17학번

교양 8, 전공 48, 졸업학점 80 교양필수 - 의사소통능력 (폐지) -> 대체과목 2021학년도 1학 년2학기 교과 목 데이터분석및활용 수강 전공필수 - 현장실습대체과목 -> (자동차파형분석 수강)

#### 18학번

교양 (직업기초 4학점 포함) 12, 전공 42, 졸업 72 교양필수 - 의사소통능력 (폐지) -> 대체과목 2021학년도 1학 년 2학기0 교 과목 데이터분석및활용 수강 전공필수 - 현장실습대체과목 -> (자동차파형분석 수강)

# 19학번

교양 (직업기초 4학점 포함) 12, 전공 42, 졸업 72 교양필수 - 대학생활과진로탐색 전공필수 - 취업 창업준비실무

# 20학번

교양 9, 전공 42, 졸업학점 72 교양필수 - 대학생활관진로탐색 전공필수 - 취업 창업준비실무

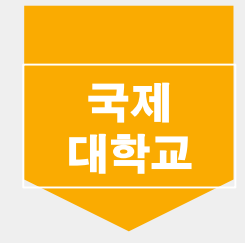

|      | 졸업 필수 학점                                | 교양 필수 과목      | 전공 필수 과목             | 대체 과목                            |
|------|-----------------------------------------|---------------|----------------------|----------------------------------|
| 2015 | 교양: 8, 전공: 48, 졸업: 80                   | 대학생활과진로탐색1, 2 | 취업창업준비실무1, 2         | 현장실습→자동차파형분석                     |
| 2016 | 교양: 8, 전공: 48, 졸업: 80                   | 대학생활과진로탐색1, 2 | 취업창업준비실무1, 2<br>현장실습 | 현장실습→자동차파형분석                     |
| 2017 | 교양: 8, 전공: 48, 졸업: 80                   | 의사소통능력        | 현장실습                 | 의사소통능력→데이터분석및 활용<br>현장실습→자동차파형분석 |
| 2018 | 교양: 12, 전공: 42, 졸업: 72<br>(직업기초 4학점 포함) | 의사소통능력        | 현장실습                 | 의사소통능력→데이터분석및 활용<br>현장실습→자동차파형분석 |
| 2019 | 교양: 12, 전공: 42, 졸업: 72<br>(직업기초 4학점 포함) | 대학생활과 진로탐색    | 취업창업준비실무             |                                  |
| 2020 | 교양: 9, 전공: 42, 졸업: 72                   | 대학생활과 진로탐색    | 취업창업준비실무             |                                  |

### 모든 책임은 본인의 책임임

## 원칙적으로 학점관리는 학생 본인이 신청·확인하는 것이 의무이며, 학과에서 안 내 및 지도하는 수강신청은 원칙적인 기준의 참고사항이므로 수강신청으로 인한

| 입학기간                  | 교양·직업기초교과학점              | 전공교과학점  | 졸업학점        |
|-----------------------|--------------------------|---------|-------------|
| 2006학년도 입학자 까지        | 제한없음                     | 제한없음    | 80학점 이상     |
| 2007학년도~2008학년도입학자    | 8학점 이상                   | 56학점 이상 | 80학점 이상     |
| 2009학년도~2010학년도 입학자   | 교양교과 중 핵심교양<br>8학점 이상    | 56학점 이상 | 80학점 이상     |
| 2011학년도~2013학년도 입학자   | 8학점 이상                   | 56학점 이상 | 80학점 이상     |
| 2014학년도 입학자부터         | 8학점 이상                   | 48학점 이상 | 80학점 이상     |
| 2014학년도 입학자부터(전공심화과정) | 제한없음                     | 제한없음    | 140학점이상     |
| 2015학년도 입학자부터(2년제)    | 8학점 이상                   | 48학점 이상 | 80학점 이상     |
| 2015학년도 입학자부터(3년제)    | 8학점 이상                   | 72학점 이상 | 120학점 이상    |
| 2018학년도 입학자부터(2년제)    | 12학점 이상<br>(직업기초 4학점 포함) | 42학점 이상 | 72학점 이상     |
| 2018학년도입학자부터(3년제)     | 16학점 이상<br>(직업기초 4학점 포함) | 63학점 이상 | 108학점 이상    |
| 0010하너트 이하지보니(저고사회까저) | 112000                   | 제 취사 오  | 2년제 60학점 이상 |
| 2016억년도 입력사구터(신중심화과정) | 제한값음                     | 세만ᆹ쥼    | 1년제 24학점 이상 |
| 2020학년도 입학자부터(2년제)    | 9학점 이상                   | 42학점 이상 | 72학점 이상     |
| 2020학년도 입학자부터(3년제)    | 13학점 이상                  | 63학점 이상 | 108학점 이상    |

## □ 졸업여건

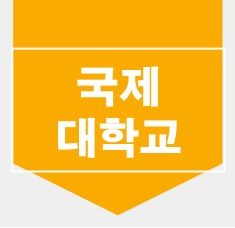

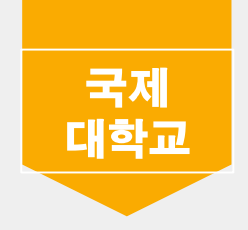

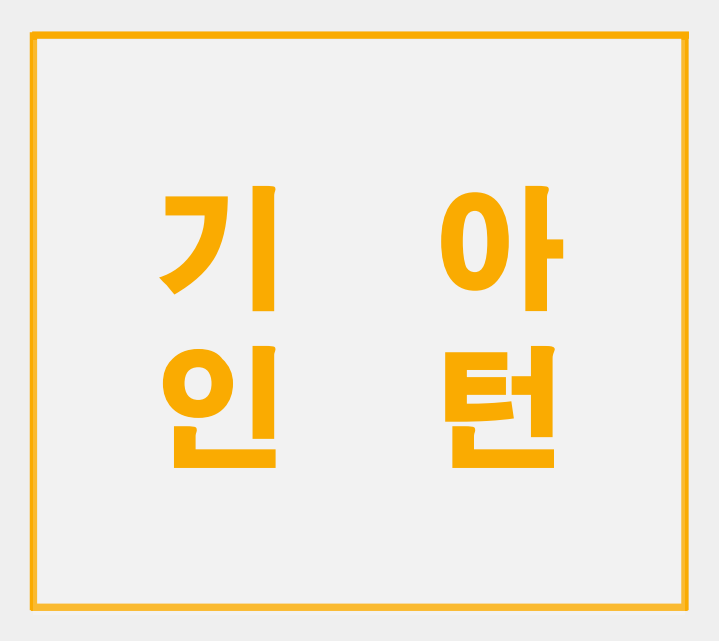

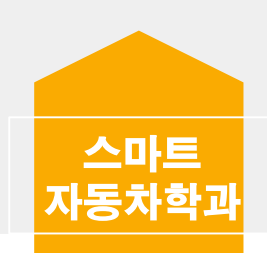

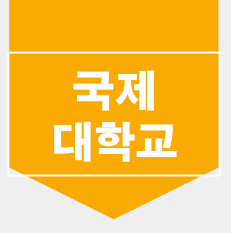

01. 2학년 2학기 기아 인턴 채용 (면접 진행)

02. 기아 인턴 수강신청시 주의사항

- 2학년 2학기 교양과목 학점 인정 불가
   (기아 인턴시 2학년 1학기까지 교양 필수 학점 이수 해야 함)
- 2학년 2학기 학점은 기아 인턴에서 지급

03. 기아 인턴시 현장실습 시스템 홈페이지에서 매일 일지 작성 필수 (15주 동안 매일 작성, 작성 안할 시 인턴 조기 종료)

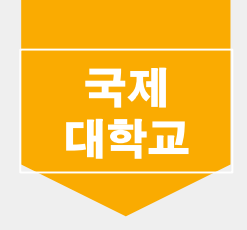

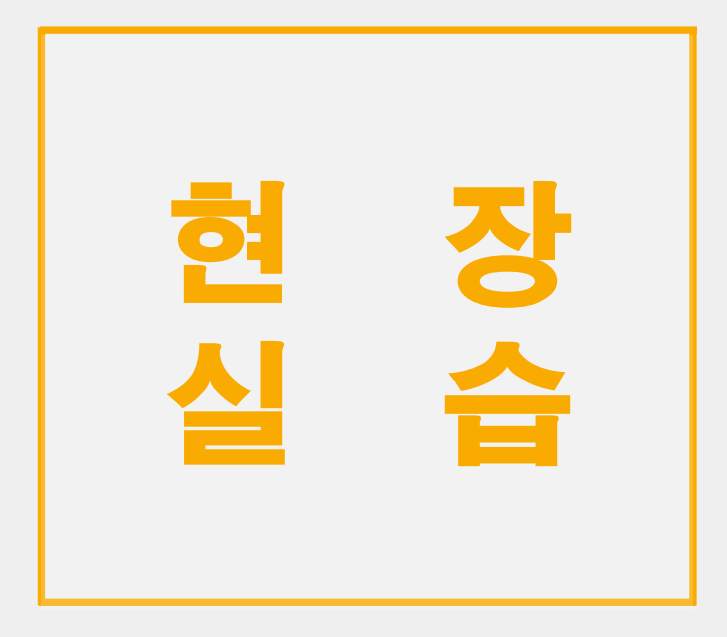

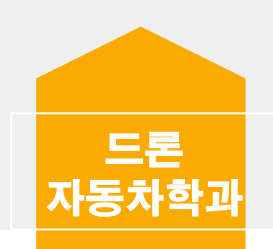

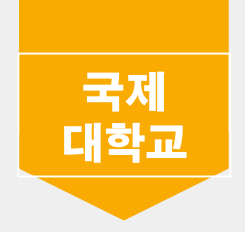

01. 현장실습은 2학년 2학기 종강 후 겨울방학 때 진행

02. 현장실습에서 실습회사는 학생 본인이 희망하는 곳에 직접 연락 후 학과사무실에 연락

03. 현장실습 사전 서류 작성 (협약서, 사업자등록증 필수)

04. 현장실습 미진행 학생은 2학년 1학기에 개설되는 대체과목 자동차 파형분석과목 필수 수강

# 현장실습이 전공필수인 학번 : 15, 16, 17, 18

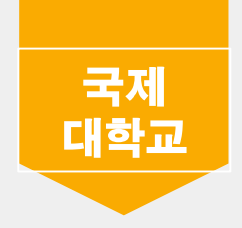

# 조기취업

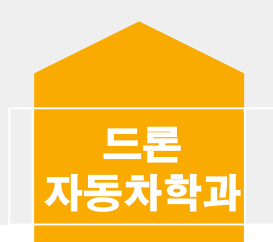

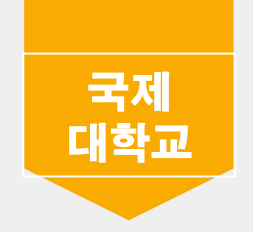

01. 조기취업은 학생이 직접 취업처를 찾는다.

02. 조기취업은 2학년 2학기 (막학기) 때만 가능

03. 2학년 2학기 수강신청 후 졸업, 필수, 교양 학점 모두 이수 후 조기취업 가능. (2학년 2학기 수강신청 포함)

04. 조기취업 취업처 지정 완료 후 학과사무실 방문하여 조기 취업 관련 서류 작성

05. 필요한 서류 :

- 출석인정신청서(조기취업생용)
- 서약서
- 2학년 2학기 수강확인서
- 취업처 재직증명서
- 건강보험자격득실확인서

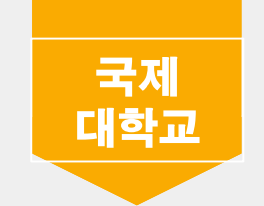

06 출석인정신청서: 조기취업으로 인해 수강한 수업을 듣지 못하지만 출석 인정을 신청하는

신청서 (학생이 직접 수기로 작성)

수강하는 과목 지도교수님 모두 서명 필요함. 단, 시험 필수로 참석해야 함

07. 서약서 : 조기취업 안내사항에 대해 성실하게 준수하고 위배하였을 시에 졸업취소도 감수

하겠다는 서약서(학생이 직접 수기로 작성)

08 수강확인서 : 2학년 2학기에 수강한 과목 내역서.

학생 본인 서명과 학과장, 지도교수 상담 및 결재가 필요

09 재직증명서 : 취업처에 재직하고 있다는 재직증명서 학과사무실에 제출

10 건강보험자격득실확인서 : 4대 보험에 가입되어 있는지 확인할 수 있는 서류.

학과사무실에 제출

- 4대보험 중도 해지시 결석 처리되어 졸업 결격사유가 됨.
- 4대 보험이 가입된 날짜로부터 출석 인정됨.
- 4대 보험 가입이 가능한 전공 관련 취업처만 가능

12 ※제일 중요※

재 제출 필수

- 근무처의 제반 지침 및 지시사항에 성실하게 임해야 함
- 기재한 취득학점이 실제 취득학점과 다를 경우 그에 대한 책임은 학생 본인에게 있음
- 학기말(성적입력기간)에 재직상태를 확인하기 위해 재직증명서와 건강보험득실확인서를
- 조기취업 후 퇴사 생각 있는 학생들은 학과사무실로 반드시 연락하여야 함.
- 출석인정기간 도중에 퇴직 할 경우 학교로 복귀하여 수업에 반드시 참여해야 함.

11 유의사항 :

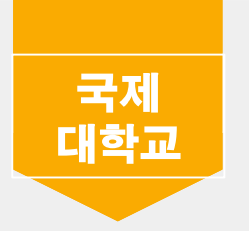

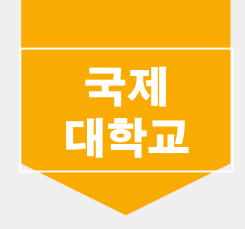

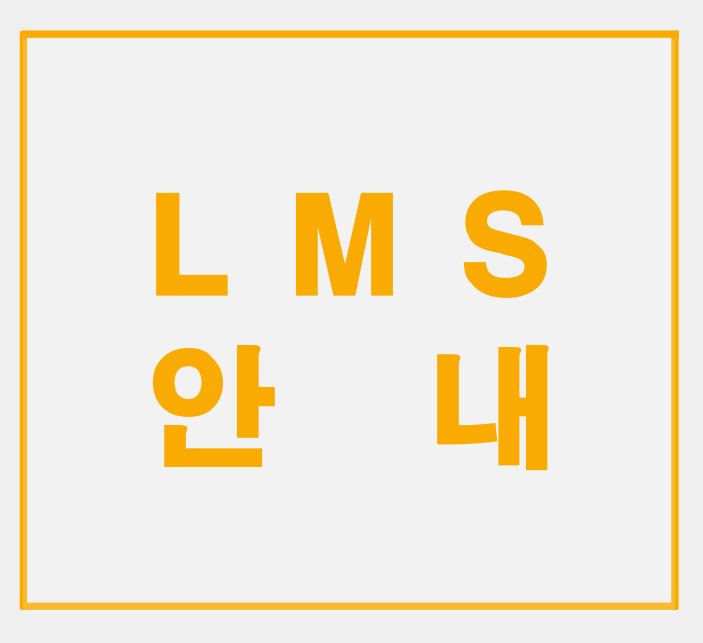

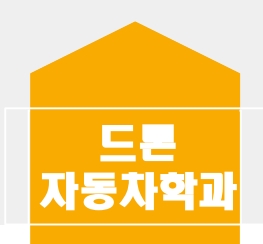

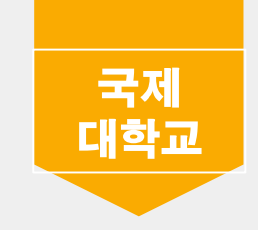

국제대학교 포털사이트

님 반갑습니다 🗉 🔒 로그아웃 🗉 대표홈페이지 👔 Office365

e

학사행정 교직원마당 알림마당 참여마당 질문마당 · 그룹웨어 -

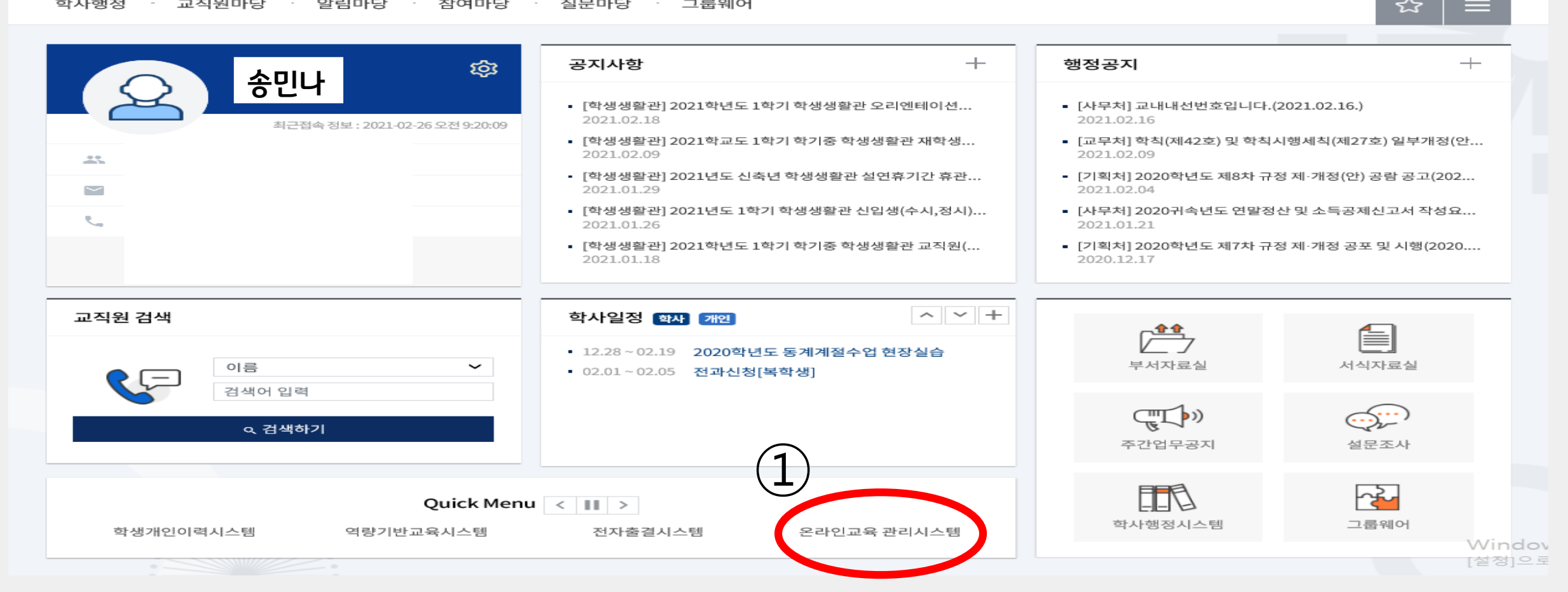

| 공개강좌 | 로그인하면 더 많은 | 강의를 보실 | 수있습니다 |
|------|------------|--------|-------|
|------|------------|--------|-------|

인문과학 예술체육 전체 사회과학 이야히 공학 자연과학 교육희

Windows 정품 인증 + [설정]으로 이동하여 Wind

🕂 통합 로그인 시스템

| 공지사항                     | A+3 | 학습자료실                        | +          |
|--------------------------|-----|------------------------------|------------|
| 학내 영상콘텐츠 제작실 이용 메뉴얼      | >   | 교수자 사용 매뉴얼(주요 간략본)           | 2021-02-26 |
| 크롬 브라우져에서 로그인이 않될경우.     | >   | 원격지원용 소프트웨어                  | 2020-11-29 |
| "크롬"브라우져 사용을 권장합니다.      | >   | 2020년도 글쓰기와 의사소통 특강          | 2020-10-06 |
| 동영상 컨텐츠 등록 시 "학습시간" 설정 안 | >   | 동영상 컨텐츠자료 편집/포멧 수정안내(세부 형식 안 | 2020-09-07 |
| 수강학생의 출석 수정 메뉴얼(교수권한)    | >   | 교수자 사용 매뉴얼                   | 2020-05-10 |
|                          |     |                              |            |

▶ 기초학습능력 진단평가

로그인 : 국제대학교 털과 학번, 비번 동열

EXPAND YOUR DREAMS AND PASSION

이러닝강좌

# 꿈과 열정을 펼칠 수 있는 대학

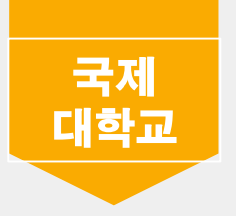

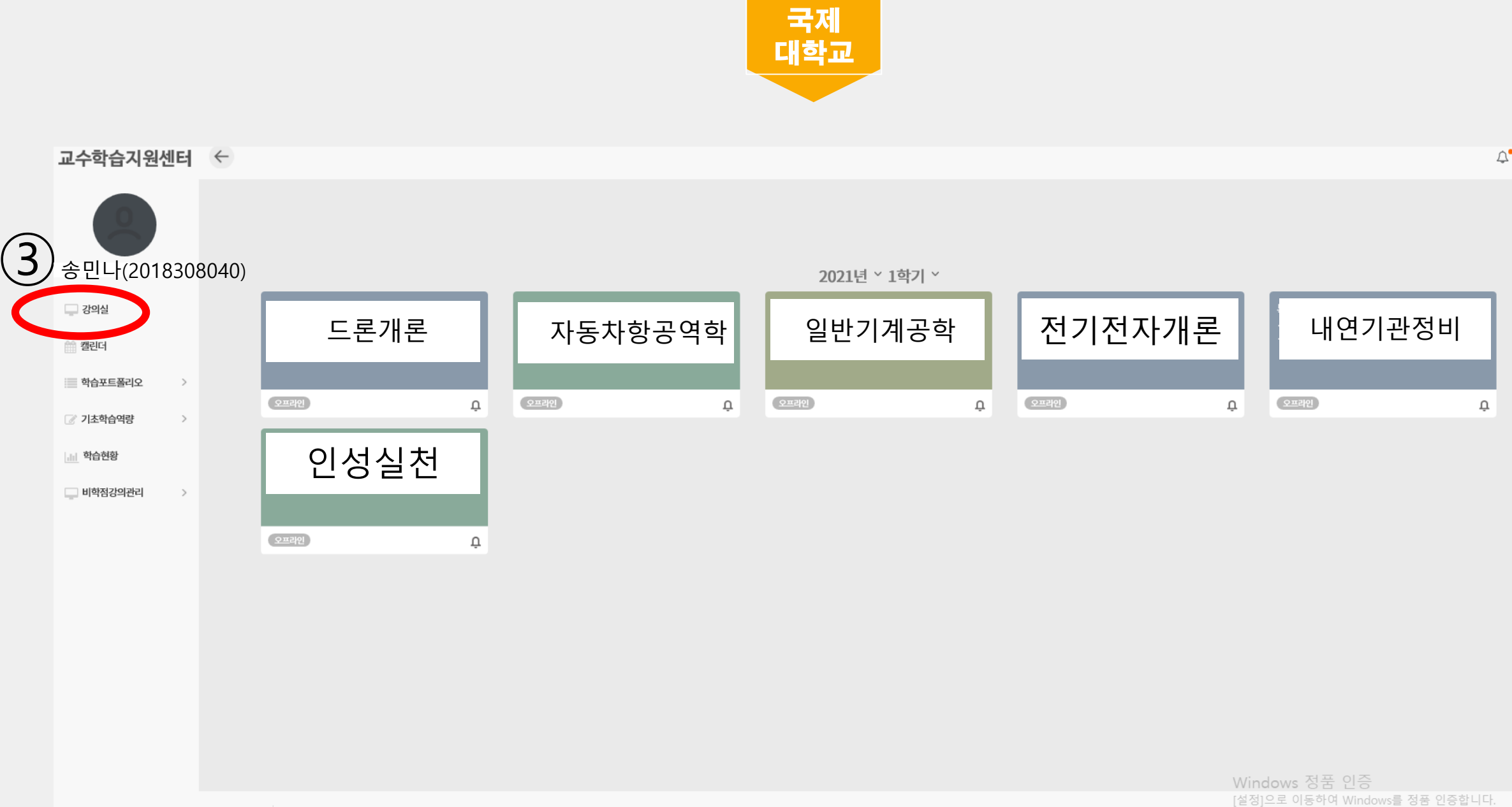

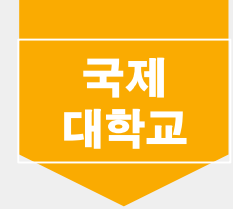

| 2수학습지원센터                                                                                                    | ☆ ← 2021년 ~ 1학기 ~  | 인성실천 |  |                            | \$. ⋛          |
|----------------------------------------------------------------------------------------------------|--------------------|------|--|----------------------------|----------------|
| 소미나/20183080                                                                                                    | <b>강의홈</b>         |      |  | •                          | iome>나의강의실>강의홈 |
| 8 E - 1 (20105000                                                                                                    | 오늘이용률              | 8%   |  | 92%                        |                |
| ☐ 강의실 - 강의홈                                                                                                    | 최근1주일일평균           | 1%   |  | 99%                        | 🎐 학습독려         |
| • 강의관리<br>• 강의관리<br>• 학습자료실                                                                                                    | 학습활동 참여률           |      |  |                            |                |
| ■ 질문답변<br>■ 지으게시파                                                                                                    | 이번주                | 0%   |  | 100%                       | )              |
| <ul> <li>과제 출제/채점</li> <li>토론출제/채점</li> <li>토르조제/채점</li> <li>팀프로젝트출제/채점</li> <li>시험/키즈 평가관리</li> <li>설문등록/결과조회</li> <li>학습현황/통계</li> <li>성적산출/결과</li> <li>청강생등록</li> <li>조교관리</li> <li>자료저장</li> <li>강의메뉴관리</li> <li>학생모드 환경보기</li> <li>오프리인출석관리</li> <li>학생자료실</li> </ul> | 이번주 학습활동           |      |  |                            |                |
| 🛗 캘린더                                                                                                    |                    |      |  |                            |                |
| <u>네</u> 학습현황                                                                                                    |                    |      |  |                            |                |
| 표트폴리오 >                                                                                                    |                    |      |  | Windows 정품 인증              |                |
| 🔿 고스파르 고으바                                                                                                    | 개인정보처리방침 이메일무단수집거부 |      |  | [설성]으로 이동하여 Windows를 정품 인· | 음압니다.          |

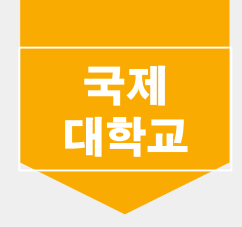

# 전자출결 시스템

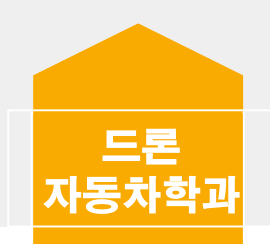

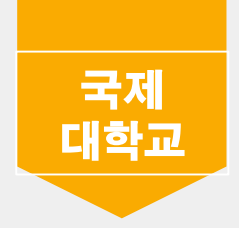

< 안드로이드 설치 방법 >

1. 구글 플레이 스토어 접속

2. 국제대학교 전자출결 검색 및 설치

3. 어플 실행 (반드시 알람 허용하기 / 본인 출석 확인 및 휴보강 알림 등)

4. 로그인 (아이디 : 학번, 비밀번호 : 본인 생년월일@)

< 아이폰 설치 방법 >

1. <u>https://att.kookje.ac.kr</u> 접속 (사파리나 구글 등으로 접속) / 핸드폰으로 국제대학포털로그인후 전자출결시스템 눌러 왼쪽 메뉴 하단확인

2. 아래 "앱 다운로드 - IOS" 클릭 및 설치

3. 설치 후 아이폰 설정 > 일반 > 기기관리 > BVS선택 > BVS를 신뢰함 클릭

4. 어플 실행 (반드시 알람 허용하기 / 본인 출석 확인 및 휴보강 알림 등)

5. 로그인 (아이디 : 학번, 비밀번호 : 본인 생년월일@)